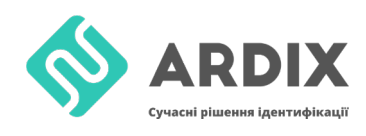

Ця інструкція пояснює як записати дані на мітку за допомогою зчитувачів

- <u>ACR1252U-M1</u>
- <u>ACR122U</u>

Таким чином можна записувати інформацію на мітки стандартів ISO14443A і ISO18092, що працюють на частоті 13,56 МГц:

- NTAG213
- NTAG215
- NTAG216
- Mifare

## Запис інформації на мітку 13,56 Мгц

Спочатку необхідно налаштувати драйвери та встановити програму ACS Smart Card and Reader Tool. Після чого відкриваємо необхідний нам widget, рис. 1.

|                                                               | Available Widgets       ACR 1252U-A1 Reader Tool                 |
|---------------------------------------------------------------|------------------------------------------------------------------|
| This widget provides an interface to access and con<br>Reader | trol the different features of an ACR 1252U-A1 USB NFC OK Cancel |

Рис. 1 - Відкриваємо необхідний widget – ACR 1252U

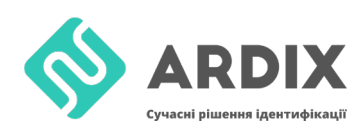

Після відкриття widget, натискаємо Connection -> Connect, обираємо параметри, що вказані на рис. 2 і натискаємо Connect.

| Select a PC/SC reader to connect to        |                      |  |  |  |  |  |  |  |  |  |  |  |
|--------------------------------------------|----------------------|--|--|--|--|--|--|--|--|--|--|--|
| Reader: ACS ACR 1252 1S CL Reader PICC 0 ~ |                      |  |  |  |  |  |  |  |  |  |  |  |
| <u>Refresh Reader List</u>                 |                      |  |  |  |  |  |  |  |  |  |  |  |
| Connection Settings                        |                      |  |  |  |  |  |  |  |  |  |  |  |
| Share Modes                                | Protocols            |  |  |  |  |  |  |  |  |  |  |  |
| <ul> <li>Shared</li> </ul>                 | О ТО                 |  |  |  |  |  |  |  |  |  |  |  |
| O Exclusive                                | ○ T1                 |  |  |  |  |  |  |  |  |  |  |  |
| Oirect                                     | Direct     Undefined |  |  |  |  |  |  |  |  |  |  |  |
|                                            |                      |  |  |  |  |  |  |  |  |  |  |  |
| Co                                         | onnect Cancel        |  |  |  |  |  |  |  |  |  |  |  |
|                                            |                      |  |  |  |  |  |  |  |  |  |  |  |

Рис. 2 – Налаштування основних параметрів з'єднання

## Після успішного з'єднання можна побачити рис. 3.

| ACS Smart Card and I                                                                                                    | Reader Tool - [ACR1252U-A1 Reader To                   | ol]                                                               |                                                                     | - 0                            |
|----------------------------------------------------------------------------------------------------|--------------------------------------------------------|-------------------------------------------------------------------|---------------------------------------------------------------------|--------------------------------|
| Session Tools He                                                                                                    | lp                                                     |                                                                   |                                                                     |                                |
| Connection and Device                                                                                                    | Control                                                | Device Information and Settings                                   |                                                                     |                                |
| Connection 👻 📗                                                                                                    | Card Control + 📑 Device Control +                      | Information LED and Buzzer Status Control LED and Buzze           | r Status Indicator Behaviour Automatic Polling Settings PICC Operat | ing Parameters NFC             |
| ACS ACR1252 IS CL Ri     Connection Setting     Share Mode: D     Protocol: T=Un     Device Information    FW Version: AC | ader PICC 0<br>s<br>rect<br>defined<br>IR 1252J_V108.0 | - Smart Card Reader Information Firmware Version: ACR1252U_V108.0 |                                                                     |                                |
| Control Transmit APDU Tr                                                                                                  | ansmit NDEF Tool                                       |                                                                   |                                                                     |                                |
| Control Code                                                                                                    | Length Command Data                                    |                                                                   |                                                                     |                                |
| 00 31 36 80                                                                                                    |                                                        |                                                                   |                                                                     |                                |
| 🗄 🦻 Transmit Control (                                                                                                    | Command 🔲 Clear                                        |                                                                   |                                                                     |                                |
| Control Command Log                                                                                                    | s<br>ort Logs                                          |                                                                   |                                                                     |                                |
| Control Code                                                                                                    | Command Bytes                                          | Response Data                                                     | Status                                                              | Information                    |
| 00 31 36 80                                                                                                    | E0.00.00.18.00                                         | E1.00.00.00.0E 41 43 52 31 32 35 32 55 5E 56 31 30 38 2E 30       | 0 - The operation completed successfully                            | Get Firmware Version           |
| 00 31 36 B0                                                                                                    | E0 00 00 29 00                                         | E1 00 00 00 01 00                                                 | 0 - The operation completed successfully                            | Read LED States                |
| 00 31 36 B0                                                                                                    | E0 00 00 28 00                                         | E1 00 00 00 01 00                                                 | 0 - The operation completed successfully                            | Buzzer Status                  |
| 00 31 36 B0                                                                                                    | E0 00 00 21 00                                         | E1 00 00 00 01 6F                                                 | 0 - The operation completed successfully                            | Read LED and Buzzer Behaviour  |
| 00 31 36 B0                                                                                                    | E0 00 00 23 00                                         | E1 00 00 00 01 8F                                                 | 0 - The operation completed successfully                            | Read Automatic PICC Polling    |
| 00 31 36 B0                                                                                                    | E0 00 00 20 00                                         | E1 00 00 00 01 1F                                                 | 0 - The operation completed successfully                            | Read PICC Operating Parameters |
|                                                                                                    |                                                        |                                                                   |                                                                     |                                |

Рис. 3 – Базове вікно роботи з рідером

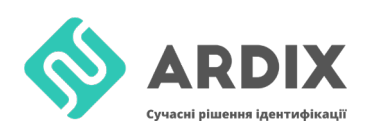

Після успішного з'єднання переходимо у вкладку NDEF Tool, вибираємо для прикладу вкладку Text, пишемо необхідний нам текст, наприклад «Hello world», і натискаємо Encode Text, рис. 4. Після чого копіюємо вміст Encoded NDEF Message в текстовий редактор, для формування

| статочної команди.                          |    |                                                 |    |    |    |    |    |    |    |    |    |    |    |    |    |    |    |    |    |    |    |  |  |  |
|---------------------------------------------|----|-------------------------------------------------|----|----|----|----|----|----|----|----|----|----|----|----|----|----|----|----|----|----|----|--|--|--|
| antrol Transmit   APDU Transmit   NDEF Tool |    |                                                 |    |    |    |    |    |    |    |    |    |    |    |    |    |    |    |    |    |    |    |  |  |  |
| NDEF Tool                                   |    |                                                 |    |    |    |    |    |    |    |    |    |    |    |    |    |    |    |    |    |    |    |  |  |  |
| Data Format Encoded NDEF Message            |    |                                                 |    |    |    |    |    |    |    |    |    |    |    |    |    |    |    |    |    |    |    |  |  |  |
| Text     URL     VCard     Smart Poster     |    | 🖺 Clear 🔚 Send Message 💭 Receive Message 🛑 Stop |    |    |    |    |    |    |    |    |    |    |    |    |    |    |    |    |    |    |    |  |  |  |
|                                             | D1 | 01                                              | 11 | 54 | 05 | 65 | 6E | 2D | 55 | 53 | 48 | 65 | 6C | 6C | 6F | 20 | 77 | 6F | 72 | 6C | 64 |  |  |  |
| Message Hello world                         |    |                                                 |    |    |    |    |    |    |    |    |    |    |    |    |    |    |    |    |    |    |    |  |  |  |
|                                             |    |                                                 |    |    |    |    |    |    |    |    |    |    |    |    |    |    |    |    |    |    |    |  |  |  |
|                                             |    |                                                 |    |    |    |    |    |    |    |    |    |    |    |    |    |    |    |    |    |    |    |  |  |  |
| Encode Text                                 |    |                                                 |    |    |    |    |    |    |    |    |    |    |    |    |    |    |    |    |    |    |    |  |  |  |
| •••••••                                     |    |                                                 |    |    |    |    |    |    |    |    |    |    |    |    |    |    |    |    |    |    |    |  |  |  |

Рис. 4 – Кодування повідомлення NDEF

Далі формуємо команди з отриманих вище даних. Розбиваємо Encoded NDEF Message по 4 байта та в кінці додаємо 00 якщо буде не вистачати до 4. У прикладі не вистачає всього одного 00. Байт 03 - за замовчуванням, 15 - то що виділено на рис. 5, байт 15 - це розмір в HEX Encoded NDEF Message без доданих 00. FF D6 00 0x 04 - команда в якій 0x - це номер сторінки, потрібно починати з 04 так як 00-03 зайняті під UID і LOCK параметри. Далі переходимо у вкладку Control Transmit. Control соde залишаємо за замовчуванням.

|    |    |    |    |    |           |    |                  |    | • • • |
|----|----|----|----|----|-----------|----|------------------|----|-------|
| FF | D6 | 00 | 04 | 04 | <u>03</u> | 15 | D1               | 01 |       |
| FF | D6 | 00 | 05 | 04 | 11        | 54 | 05               | 65 | - 1   |
| FF | D6 | 00 | 06 | 04 | 6E        | 2D | 55               | 53 | - 1   |
| FF | D6 | 00 | 07 | 04 | 48        | 65 | <mark>6</mark> C | 6C | _ /   |
| FF | D6 | 00 | 08 | 04 | 5F        | 20 | 77               | 6F | ノ     |
| FF | D6 | 00 | 09 | 04 | 72        | 6C | 64               | 00 |       |

Рис. 5 – Команди

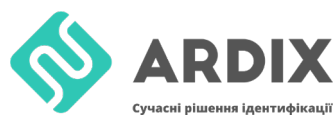

Далі переходимо у вкладку Control Transmit та заповнюємо команди, рис.

6. Після чого натискаємо Transmit Control Command. У випадку успіху в

логах Response Data = 90 00.

| Control Command              |          |              |    |    |    |    |    |    |    |    |  |  |  |
|------------------------------|----------|--------------|----|----|----|----|----|----|----|----|--|--|--|
| Control Code                 | Length   | Command Data |    |    |    |    |    |    |    |    |  |  |  |
|                              |          |              | 1  |    |    |    |    |    |    |    |  |  |  |
| 00 31 36 B0                  | 09       | FF           | D6 | 00 | 04 | 04 | 03 | 15 | D1 | 01 |  |  |  |
|                              |          |              |    |    |    |    |    |    |    |    |  |  |  |
|                              |          |              |    |    |    |    |    |    |    |    |  |  |  |
| 🦻 🦻 Transmit Control Command | d 💶 Clea | ar           |    |    |    |    |    |    |    |    |  |  |  |

Рис. 6 – Вікно завантаження команд

Після успішного виконання команд, мітка готова до використання, після піднесення мітки к Android пристрою з NFC, можна побачити напис Hello world.